# Map and resolve colors in imposed PDF pages

Your customer has changed their mind prior to final output, and would like the seven color job converted to a six color job. PDF pages will be refined again, and spot colors will be mapped. The following procedures describe how to complete this activity.

- View color separations
- Refine PDF pages again to map spot color
- View color separations again
- Resolve colors
- Delete the imposition proof process template

#### View color separations

- 1. Select the **Separations** view. Open and view all separations associated with **PrintBuyersGuide A Front 1 (7 Separations)**.
- 2. From the View menu, choose Visible Columns.
- 3. In the **Separations Columns** section, enable the **Content** option. Click **OK**. **Note:** There are seven separations—CMYK + three spot colors. Each separation is identified as **Has Page Content**.

## Refine PDF pages again to map spot color

- 1. Select the **Pages** view.
- 2. In the **Pages** pane, select the four **Print Buyers Guide** PDF pages.
- 3. Right-click any selected PDF page and choose the process template: **Refine** > **Refine** > **2ndRef-MapColors**
- 4. In the Start Process dialog box, click the **Color Mapping** button.
- 5. In the Color Mappings window, select **PANTONE 355 C**.
- 6. From the Output Selected As list, choose Convert to Process. Click OK.
- 7. In the Start Process dialog box, Click **OK**.

#### View color separations again

 Select the Separations view. Open and view all separations associated with PrintBuyersGuide A Front 1 (7 Separations). Note: There are still seven separations—CMYK + three spot colors. Each separation is identified as Has Page Content. with the exception of PANTONE 355 C which is identified as Empty.

### Resolve colors

Before outputting separations for final output, the color separations should be updated to reflect the color mapping change. This step is only necessary if PDF pages have already been assigned to an imposition plan prior to color mapping.

1. In the **Separations** view, select **PrintBuyersGuide (1 Signature)**.

- 2. From the Edit menu, choose Set Initial Separations.
- **3.** In the Set Initial Separations dialog box, Click **OK**.
- **4.** View the updated **Separations** view. Note that PANTONE 355 C is now removed from the separations list.

Delete the imposition proof process template

- 1. From the Tools menu, choose Process Template Editor.
- 2. From the Imposition Output group, open the Virtual Proof group.
- 3. Right-click your process template **XX\_Imposed VPS Proof** and select **Delete**. The process template is deleted.
- **4.** Close the Process Template Editor.
- **5.** Close the XX\_Imposition\_Proof\_PT Job Manager.